# FORMAÇÃO DE CADASTRO RESERVA COMPRASNET SRP

### **AUTORIDADE COMPETENTE**

No momento da Homologação, a autoridade competente disporá da ferramenta de formação de Cadastro Reserva (SRP)

| Portal de Compras do Governo Federal<br><b>Comprasnet</b><br>MINISTÉRIO DO PLANEJAMENTO ORÇAMENTO E GESTÃO                                                                                                    |                        |   |                                                      |  |
|----------------------------------------------------------------------------------------------------|------------------------|---|------------------------------------------------------|--|
|                                                                                                    | Serviços do Governo    |   | Sair                                                 |  |
| PLAC                                                                                                    | Troca de Senha         |   |                                                      |  |
| Última                                                                                                    | SIASGWeb               | ► |                                                      |  |
| <u>U</u>                                                                                                    | SIASGNet               | ► |                                                      |  |
| AVISC     ■     AVISC     ■     ■     AVISC     ■     ■     ■     ■     ■     ■     ■     ■     ■     ■     ■     ■     ■     ■     ■     ■     ■     ■     ■     ■     ■     ■     ■     ■     ■     ■     ■     ■     ■     ■     ■     ■     ■     ■     ■     ■     ■     ■     ■     ■     ■     ■     ■     ■     ■     ■     ■     ■     ■     ■     ■     ■     ■     ■     ■     ■     ■     ■     ■     ■     ■     ■     ■     ■     ■     ■     ■     ■     ■     ■     ■     ■     ■     ■     ■     ■     ■     ■     ■     ■     ■     ■     ■     ■     ■     ■     ■     ■     ■     ■     ■     ■     ■     ■     ■     ■     ■     ■     ■     ■     ■     ■     ■     ■     ■     ■     ■     ■     ■     ■     ■     ■     ■     ■     ■     ■     ■     ■     ■     ■     ■     ■     ■     ■     ■     ■     ■     ■     ■     ■     ■     ■     ■     ■     ■     ■     ■     ■     ■     ■     ■     ■     ■     ■     ■     ■     ■     ■     ■     ■     ■     ■     ■     ■     ■     ■     ■     ■     ■     ■     ■     ■     ■     ■     ■     ■     ■     ■     ■     ■     ■     ■     ■     ■     ■     ■     ■     ■     ■     ■     ■     ■     ■     ■     ■     ■     ■     ■     ■     ■     ■     ■     ■     ■     ■     ■     ■     ■     ■     ■     ■     ■     ■     ■     ■     ■     ■     ■     ■     ■     ■     ■     ■     ■     ■     ■     ■     ■     ■     ■     ■     ■     ■     ■     ■     ■     ■     ■     ■     ■     ■     ■     ■     ■     ■     ■     ■     ■     ■     ■     ■     ■     ■     ■     ■     ■     ■     ■     ■     ■     ■       ■     ■ | RDC                    | ► |                                                      |  |
|                                                                                                    | Pregão                 | ► | Equipe do Pregão                                     |  |
|                                                                                                    | Linhas de Fornecimento |   | Pregão Eletrônico                                    |  |
|                                                                                                    | Cotação Eletrônica     | ► | Decidir Recurso Pregão Eletrônico                    |  |
|                                                                                                    | SCP                    | ► | Adjudicar Pregão Eletrônico                          |  |
|                                                                                                    |                        |   | Homologar Pregão Eletrônico                          |  |
|                                                                                                    |                        |   | Cancelar Homolog/Revog/Anulação<br>Pregão Eletrônico |  |
|                                                                                                    |                        |   | Visualizar Proposta Pregão Eletrônico                |  |

#### > Descrição:

 Na Homologação do Item (dos itens), a Autoridade Competente informa data/hora FIM do Cadastro de Reserva.  O cadastro de reserva envolverá somente itens com PROPOSTAS ADJUDICADAS;

#### > Funcionamento:

• A autoridade competente deverá informar uma data/hora para o cadastro de reserva (mínimo de 24hs) e clicar em CONVOCAR:

#### Homologação

| Convocação para formação                               | do cadastro de reserva                                  |                                              |
|--------------------------------------------------------|---------------------------------------------------------|----------------------------------------------|
| UASG 200999 - MIN. DO PLA                              | NEJAMENTO ORCAMENTO E GESTAO/DF                         |                                              |
| Número do Pregão: <u>11720</u>                         | <u>14</u> (SRP)                                         |                                              |
| Sr. Ordenador de Despesas<br>formação do Cadastro de R | , para confirmar a homologação deste(s) item<br>eserva: | n(ns), favor informar a Data/Hora Fim para a |
| 21/01/2015 🧾 (dd/mm/                                   | aaaa) Hora: <mark>16</mark> : <mark>41</mark> (hh:mm)   | Horário de Brasília: 16:41:11                |
| Voltar                                                 | Convocar                                                |                                              |

- O sistema deverá enviar um e-mail a todos os fornecedores com propostas NÃO RECUSADAS para que eles possam aderir ao Cadastro de Reserva pelo preço do primeiro colocado desconsiderando margem de preferência (exceto para o(s) fornecedor(es) vencedor(es) do item).
- O e-mail deverá conter, além da identificação da licitação/item, a quantidade que será fornecida pelo fornecedor (obtida da proposta do fornecedor), o preço e a data/hora fim do Cadastro de Reserva;

#### Homologação

Convocação para formação do cadastro de reserva

| UASG 200999 - MIN. DO PLANEJAMENT      | O ORCAMENTO E GESTAO/DF               |                                                   |
|----------------------------------------|---------------------------------------|---------------------------------------------------|
| Número do Pregão: <u>1172014</u> (SRP) | )                                     |                                                   |
|                                        |                                       |                                                   |
| Sr. Ordenador de Despesas, para co     | nfirmar a homologação deste(s         | ) item(ns), favor informar a Data/Hora Fim para a |
| formação do Cadastro de Reserva:       | MQ = 0Q                               |                                                   |
| 21/01/2015 🧾 (dd/mm/aaaa)              | Hora: 16 : 46 (hh:mm)                 | ) Horário de Brasília: 16:44:43                   |
|                                        | · · · · · · · · · · · · · · · · · · · |                                                   |
| Voltar                                 | Convocar                              |                                                   |
|                                        |                                       |                                                   |
|                                        |                                       |                                                   |
| -                                      |                                       |                                                   |
| 0 site "https://treinamento.           | comprasnet.gov.br"diz:                |                                                   |
| Confirma convocação                    | para formação do cadastro de reserva? |                                                   |
|                                        | · · ·                                 |                                                   |
| ОК                                     | Cancelar                              |                                                   |
|                                        |                                       |                                                   |

- Na homologação, antes de solicitar a Data/Hora do CR, o sistema deve verificar se há ou não há fornecedores aptos ao Cadastro de Reserva.
- Se não houver ninguém apto, o sistema apenas mostra uma mensagem de alerta para o Ordenador de Despesas e lança um evento diferente (Por exemplo: "Sem Formação Cadastro de Reserva", Justificativa: "Não houve formação do Cadastro de Reserva devido à falta de fornecedores aptos à formação do cadastro") para deixar registrado que não formação de Cadastro de Reserva devido à falta de fornecedores aptos.
- > Neste caso a seguinte mensagem aparecerá:

### Homologação

UASG 200999 - MIN. DO PLANEJAMENTO OR CAMENTO E GESTAO/DF Item(ns) homologado(s) com sucesso. OK

| 0 site "h | ttps://treinamento.comprasnet.gov.br" diz:                                                                                                    | × |
|-----------|----------------------------------------------------------------------------------------------------|---|
| 1         | Sr. Ordenador de Despesas, não haverá convocação para a formação do Cadastro de Reservas<br>pois não há fornecedores aptos ao Cadastro de Reserva. Item(ns) 2, 3.<br>OK |   |

- A situação do item no caso acima continua sendo alterada para HOMOLOGADO, porém, o sistema deverá apresentar uma outra situação que é a do Cadastro de Reserva:
   (a) SEM CADASTRO (b) CONVOCADO; (c) FINALIZADO; (d) ENVIADO SIASG. Essa situação será apresentada somente nas novas telas das funcionalidades referentes aos itens.
- Caso haja fornecedores para convocação de cadastro reserva será fornecida a opção para informar o prazo, conforme já visto, e apresentará a mensagem a seguir, devendo o usuário clicar em OK:

### Homologação

UASG 200999 - MIN. DO PLANEJAMENTO ORCAMENTO E GESTAO/DF Item(ns) homologado(s) com sucesso.

### **AMBIENTE DO FORNECEDOR**

Sos fornecedores registrarão o interesse de fazer parte do cadastro de reserva para o fornecimento de um item, ao mesmo preço do vencedor do certame.. (Novo item de menu para o Fornecedor)

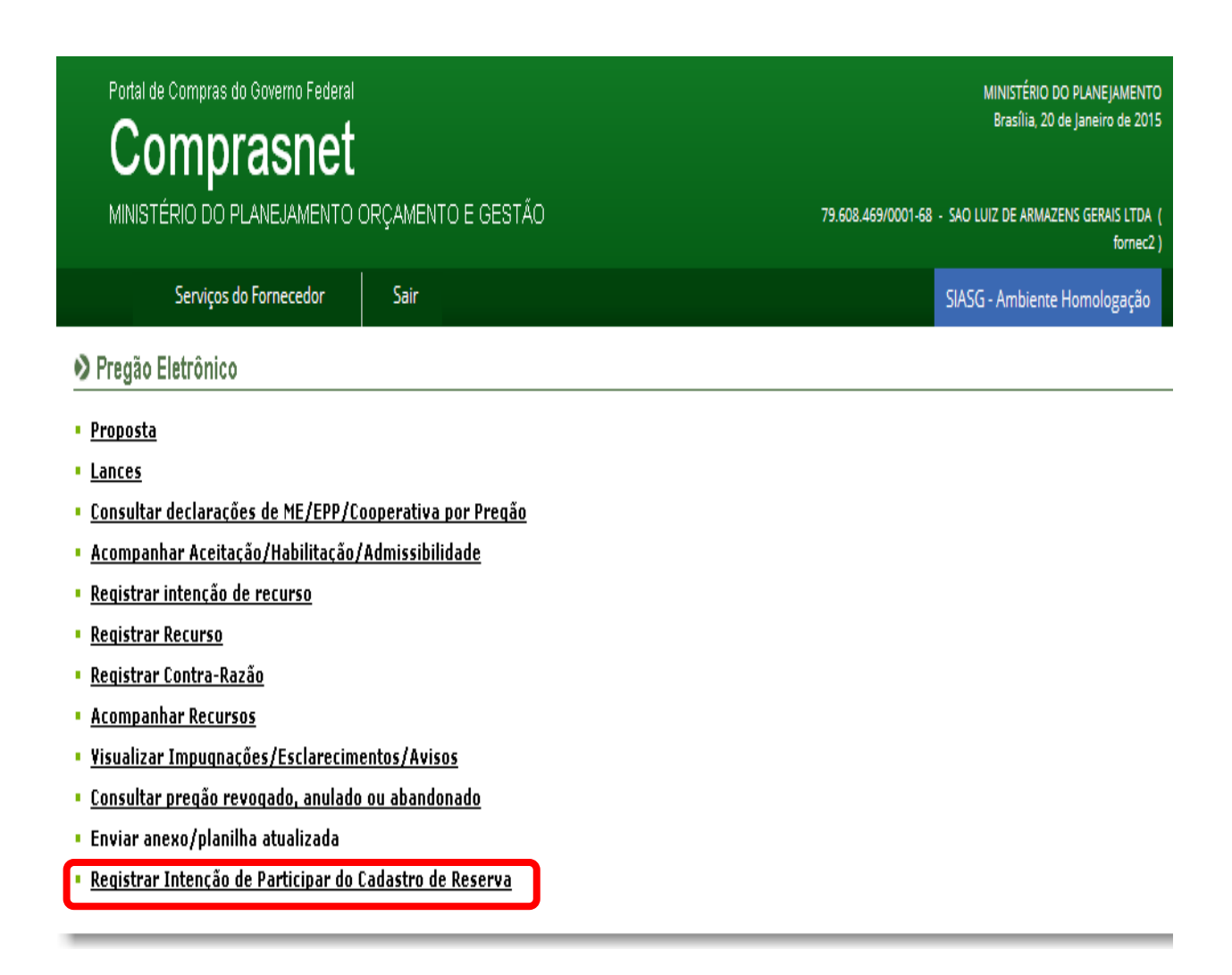

#### > Funcionamento:

- - O sistema apresenta as licitações aptas ao cadastro de reserva pelo fornecedor;
- - O fornecedor seleciona uma licitação;

- O sistema apresenta uma lista com os itens aptos ao cadastro de reserva pelo fornecedor;
- Após a seleção e confirmação do fornecedor, o sistema apresenta uma mensagem de confirmação indicando que o fornecedor aceita fornecer a quantidade ofertada por ele de itens ao preço do Cadastro de Reserva;
- O fornecedor confirma e passa a fazer parte do Cadastro de Reserva do(s) item(ns) selecionado(s);
- - Um registro de log será gravado para registrar a operação.
- O fornecedor deverá clicar em PARTICIPAR para fins de participação no Cadastro Reserva.

| Portal de Compras do Governo Federal<br><b>Comprasnet</b><br>MINISTÉRIO DO PLANEJAMENTO O | DRÇAMENTO E GESTÃO | 79.608.469/0001-68 - S4 |
|-------------------------------------------------------------------------------------------|--------------------|-------------------------|
| Serviços do Fornecedor                                                                    | Sair               | SL                      |
| A Des ville Electrication                                                                 |                    |                         |

Pregão Eletrônico

- Registrar Intenção de Participar do Cadastro de Reserva
- Horário de Brasilia: 20/01/2015 11:00

#### Voltar

 Sr. Fornecedor, caso queira registrar intenção de participar do Cadastro de Reserva, clique em "Participar" deste pregão. Clique no número da licitação para ver detalhes.

| -                 | Número da licitação | Cód.da UASG<br>(Unid.de Compra) | Órgão                                      |
|-------------------|---------------------|---------------------------------|--------------------------------------------|
| <u>Participar</u> | <u>1212014</u>      | 200999                          | MIN. DO PLANEJAMENTO ORCAMENTO E GESTAO/DF |
| Voltar            |                     |                                 |                                            |

Ao clicar no número/ano da licitação o sistema apresenta a seguinte tela com informações do objeto da licitação:

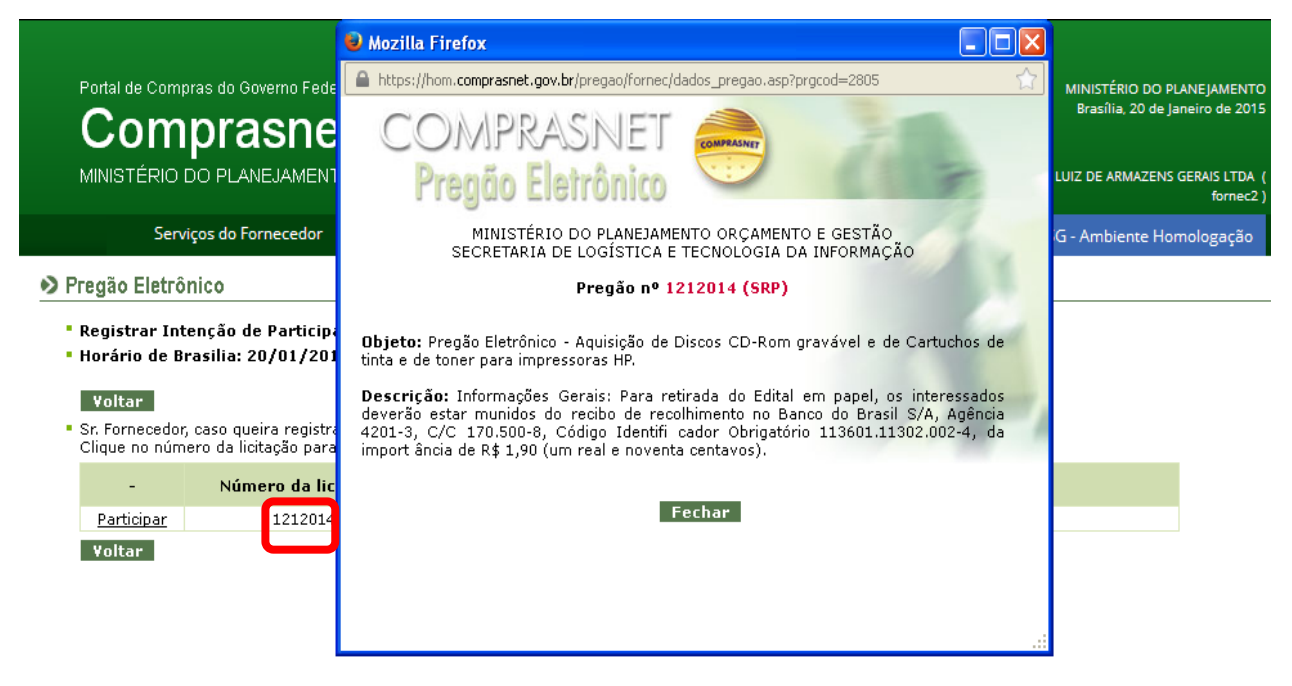

Ao clicar em participar o sistema apresentará a seguinte tela: onde o fornecedor irá selecionar o item a participar do cadastro de reserva:

| Portal de C                                                                                   | ompras do Goverr                                                                                                    | no Federal<br>Net                                                                                        |                                                                       |                        |                                          |                       | MINISTÉRIO DO PLANEJAMENTO<br>Brasília, 20 de Janeiro de 2015 |  |
|-----------------------------------------------------------------------------------------------|----------------------------------------------------------------------------------------------------|----------------------------------------------------------------------------------------------------|-----------------------------------------------------------------------|------------------------|------------------------------------------|-----------------------|---------------------------------------------------------------|--|
| MINISTÉR                                                                                      | IO DO PLANEJA                                                                                                    | AMENTO ORÇAMENTO                                                                                         | ) E GESTÃO                                                            |                        | 79.608.469                               | 9/0001-68 - SAO       | LUIZ DE ARMAZENS GERAIS LTDA (<br>fornec2)                    |  |
|                                                                                               | Serviços do Forneo                                                                                                    | cedor Sair                                                                                               |                                                                       |                        |                                          | SIAS                  | G - Ambiente Homologação                                      |  |
| Pregão Ele                                                                                    | trônico                                                                                                    |                                                                                                    |                                                                       |                        |                                          |                       |                                                               |  |
| - Keylstrar<br>UASG: 200<br>Pregão n'<br>- Selecion<br>- Para gru<br>dos itens<br>- Clique no | <ul> <li>MICHICAGO DE PA</li> <li>MIN. DO PI</li> <li>1212014 (SRP)</li> <li>1212014 (SRP)</li> <li>o item ou os ite</li> <li>po, a opção para</li> <li>jo grupo.</li> <li>número do item p</li> </ul> | ANEJAMENTO ORCAMEN<br>ns que deseja participar<br>Participar do Cadastro o<br>para visualizar as informa | to E GESTAO/DF<br>do Cadastro de Reserva.<br>de Reserva estará dispor | tível apenas na s      | tela de visualização das<br>de um grupo. | informações           |                                                               |  |
| Item                                                                                          | Descrição                                                                                                    | Situação do<br>Cadastro de Reserva                                                                       | Data/Hora Fim do<br>Cadastro de Reserva                               | Quantidade<br>ofertada | valor para o<br>Cadastro de<br>Reserva   | Valor com<br>Desconto |                                                               |  |
|                                                                                               | CONDIMENTO                                                                                                    | Convocado                                                                                                | 20/01/2015 17:01                                                      | 21                     | R\$ 7,3000                               | 7,3000                |                                                               |  |
| Menu                                                                                          | Voltar Part                                                                                                    | icipar                                                                                                   |                                                                       |                        |                                          |                       |                                                               |  |

> Tela onde o fornecedor irá selecionar o item a participar do cadastro de reserva e clicar

em PARTICIPAR, em caso de interesse:

| MINISTÉRI                                                                                                    | O DO P <u>LANEJ</u>                                                                                                    | AMENTO O                                                                                               | RÇAM <u>ENTC</u>                                                                                                    | ) E GESTÃO                                                                                                    |                                     | 79.608.469                             | 9/0001-68 - S         |
|----------------------------------------------------------------------------------------------------|----------------------------------------------------------------------------------------------------|----------------------------------------------------------------------------------------------------|----------------------------------------------------------------------------------------------------|----------------------------------------------------------------------------------------------------|-------------------------------------|----------------------------------------|-----------------------|
| S                                                                                                    | erviços do Forne                                                                                                    | cedor                                                                                                  | Sair                                                                                                    |                                                                                                    |                                     |                                        | s                     |
| Pregão Elet                                                                                                    | rônico                                                                                                    |                                                                                                    |                                                                                                    |                                                                                                    |                                     |                                        |                       |
| Registrar I                                                                                                    | Intenção de Pa                                                                                                    | articipar do                                                                                           | Cadastro d                                                                                                    | e Reserva                                                                                                    |                                     |                                        |                       |
| UASG: 2009<br>Pregão nº                                                                                                    | 999 - MIN. DO PI<br>1212014 (SRP)                                                                                                    | LANEJAMENT                                                                                             | O ORCAMEN                                                                                                    | TO E GESTAO/DF                                                                                                    |                                     |                                        |                       |
| - Selecione<br>- Para grup<br>dos itens de<br>Clique po p                                                                                                    | o item ou os ite<br>oo, a opção para<br>o grupo.<br>uúmero do item r                                                                                                    | ens que dese<br>a Participar d                                                                         | ja participar<br>lo Cadastro d<br>ar as informa                                                                                      | do Cadastro de Reserva.<br>de Reserva estará dispor                                                                                                    | iível apenas na<br>erva dos itens r | tela de visualização das               | informaçõe            |
| Item                                                                                                    | Descrição                                                                                                    | Situa<br>Cadastro                                                                                      | ção do<br>de Reserva                                                                                                    | Data/Hora Fim do<br>Cadastro de Reserva                                                                                                    | Quantidade<br>ofertada              | Valor para o<br>Cadastro de<br>Reserva | Valor con<br>Desconto |
| <b>I</b> 3                                                                                                    | CONDIMENTO                                                                                                    | Conv                                                                                                   | ocado                                                                                                    | 20/01/2015 17:01                                                                                                    | 21                                  | R\$ 7,3000                             | 7,300                 |
| Portal de Co                                                                                                    | mpras do Goverr                                                                                                    | no Federal                                                                                             |                                                                                                    |                                                                                                    |                                     |                                        |                       |
| Portal de Co<br>Con                                                                                                    | mpras do Govern                                                                                                    | no Federal<br><b>net</b>                                                                               |                                                                                                    | - E OERTÃO                                                                                                    |                                     | 70 600 660                             |                       |
| Portal de Co<br>Con<br>MINISTÉRIO                                                                                                    | mpras do Govern<br>NPRAS<br>O DO PLANEJA                                                                                                    | no Federal<br><b>net</b>                                                                               | RÇAMENTO                                                                                                    | E GESTÃO                                                                                                    |                                     | 79.608.469/                            | 0001-68 - SA          |
| Portal de Co<br>Con<br>MINISTÉRIO<br>Se                                                                                                    | mpras do Goverr<br><b>NPTAS</b><br>O DO PLANEJA<br>erviços do Fornec                                                                                                    | no Federal<br><b>net</b><br>AMENTO OF                                                                  | RÇAMENTO<br>Sair                                                                                                    | E GESTÃO                                                                                                    |                                     | 79.608.469/                            | 0001-68 - SA<br>Si/   |
| Portal de Co<br>Con<br>MINISTÉRI<br>Se<br>Pregão Elet                                                                                                    | mpras do Govern<br><b>NDLANEJ</b><br>O DO PLANEJ<br>erviços do Fornec<br>trônico                                                                                                    | no Federal<br><b>Net</b><br>AMENTO OF                                                                  | RÇAMENTO<br>Sair                                                                                                    | E GESTÃO                                                                                                    |                                     | 79.608.469/                            | 0001-68 - SA<br>Sia   |
| Portal de Co<br>Con<br>MINISTÉRI<br>Se<br>Pregão Elet<br>Registrar J                                                                                          | mpras do Govern<br>NDNAS<br>O DO PLANEJA<br>erviços do Fornec<br>trônico<br>Intenção de Pa                                                                                                    | no Federal<br><b>NENTO OF</b><br>cedor                                                                 | RÇAMENTO<br>Sair<br>Cadastro da                                                                                                    | E GESTÃO                                                                                                    |                                     | 79.608.469/                            | 0001-68 - SA<br>Sia   |
| Portal de Co<br>CON<br>MINISTÉRIO<br>Se<br>Pregão Elet<br>Registrar I<br>UASG: 2009<br>Pregão nº                                                              | mpras do Govern<br><b>     NDPTAS</b><br>O DO PLANEJA<br>erviços do Fornec<br><b>     Tônico</b><br>Intenção de Pa<br>999 - MIN. DO PL<br>1212014 (SRP)                                                               | no Federal<br><b>NENTO OF</b><br>cedor<br>Inticipar do<br>LANEJAMENTO                                  | RÇAMENTO<br>Sair<br>Cadastro do<br>o orcament                                                                                        | E GESTÃO<br>e Reserva<br>TO E GESTAO/DF                                                                                                    |                                     | 79.608.469/                            | 0001-68 - SA<br>Sia   |
| Portal de Co<br>CON<br>MINISTÉRIO<br>Se<br>Pregão Elet<br>Registrar J<br>UASG: 2005<br>Pregão nº<br>- Selecione<br>- Para grup<br>dos itens do<br>Clique no n | mpras do Govern<br><b>NDNAS</b><br>O DO PLANEJA<br>erviços do Fornec<br><b>crônico</b><br>Intenção de Pa<br>1212014 (SRP)<br>o item ou os ite<br>io, a opção para<br>o grupo.                                         | no Federal<br>net<br>net<br>net<br>adder<br>adder<br>articipar do<br>ans que desej<br>Par<br>o site "  | RÇAMENTO<br>Sair<br>Cadastro de<br>O ORCAMENT<br>a participar o<br>https://hom                                                       | e GESTÃO<br>e Reserva<br>TO E GESTAO/DF<br>do Cadastro de Reserva.<br>comprasnet.gov.br." d                                                                           |                                     | 79.608.469/                            | 0001-68 - SA<br>Si/   |
| Portal de Co<br>CON<br>MINISTÉRIO<br>Registrar I<br>UASG: 2009<br>Pregão nº<br>- Selecione<br>- Para grup<br>dos itens do<br>Clique no n<br>Item              | mpras do Govern<br><b>NDFAS</b><br>O DO PLANEJA<br>erviços do Fornec<br><b>trônico</b><br>(Intenção de Pa<br>1212014 (SRP)<br>o item ou os ite<br>io, a opção para<br>o grupo.<br>úmero do item p<br><b>Descrição</b> | no Federal<br>NENTO OF<br>AMENTO OF<br>articipar do<br>ANEJAMENTO<br>Page desej<br>Page 0 site "<br>Ca | RÇAMENTO<br>Sair<br>Cadastro da<br>O ORCAMENT<br>a participar o<br>https://hom<br>Sr. Fornecedo<br>Item(ns) seleci<br>Clique em 'CAI | E GESTÃO<br>e Reserva<br>TO E GESTAO/DF<br>do Cadastro de Reserva.<br>.comprasnet.gov.br" d<br>r, você deseja confirmar a par<br>ionado(s)?<br>VCELAR' para desistir. | iz:<br>ticipação na formaç          | 79.608.469/                            | 0001-68 - SA<br>Siz   |

| O site "https://hom.comprasnet.gov.                             | br"diz: 🚺     |
|-----------------------------------------------------------------|---------------|
| Operação realizada com sucesso. Bloquear janelas de confirmação | desta página? |

- No exemplo apresentado haja vista que o fornecedor tinha somente 1 item em 1 licitação para manifestar a participação do cadastro de reserva, foi apresentado apenas este.
- Quando não houver mais item para participar o sistema apresentará sem item para o fornecedor registrar intenção do cadastro de reserva.

## AUTORIDADE COMPETENTE

A autoridade competente deverá realizar a gestão do cadastro reserva, conforme menu abaixo:

| Portal<br>C<br>MINIS | de Compras do Governo Federal<br>OMPRASNE | t<br>orca | MINISTÉRIO DO<br>Brasília, 200<br>MENTO E GESTÃO <b>WEBERSON</b> | O PLANEJ<br>de Janeiro<br>PEREIR <u>A</u> | AMENTO<br>o de 2019<br>DA SIL <u>VA</u> |
|----------------------|-------------------------------------------|-----------|------------------------------------------------------------------|-------------------------------------------|-----------------------------------------|
|                      | Serviços do Governo                       |           | Sair SIASG - Ambiente                                            | Treinar                                   | mento                                   |
| PLAC                 | Troca de Senha                            |           |                                                                  |                                           |                                         |
| Úleina a             | SIASGWeb                                  | •         |                                                                  | 222                                       | Neve                                    |
| Uluma                | SIASGNet                                  | •         |                                                                  | 111                                       | NUVa                                    |
| AVIEC                | RDC                                       | •         |                                                                  |                                           |                                         |
| ATTOC                | Pregão                                    | •         | Equipe do Pregão                                                 |                                           |                                         |
|                      | Linhas de Fornecimento                    |           | Pregão Eletrônico                                                |                                           |                                         |
|                      | Cotação Eletrônica                        | •         | Decidir Recurso Pregão Eletrônico                                |                                           |                                         |
|                      | SCP                                       | •         | Adjudicar Pregão Eletrônico                                      |                                           |                                         |
|                      |                                           |           | Homologar Pregão Eletrônico                                      |                                           |                                         |
|                      |                                           |           | Cancelar Homolog/Revog/Anulação<br>Pregão Eletrônico             |                                           |                                         |
|                      |                                           |           | Visualizar Proposta Pregão Eletrônic                             | D                                         |                                         |
|                      |                                           |           | Pregão Presencial                                                |                                           |                                         |
|                      |                                           |           | Homologar Pregão Presencial                                      |                                           |                                         |
|                      |                                           |           | Pregão Presencial SRP                                            |                                           |                                         |
|                      |                                           |           | Homologar Pregão Presencial SRP                                  |                                           |                                         |
|                      |                                           |           | Prepara Pregão Treinamento                                       |                                           |                                         |
|                      |                                           |           | Realizar Gestão do Cadastro de<br>Reserva                        |                                           |                                         |

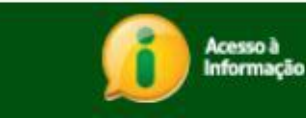

Deverá escolher a licitação:

#### Gestão do Cadastro de Reserva

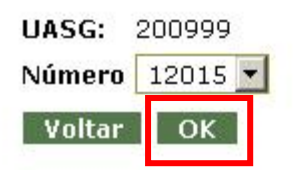

Clicar sobre o número do ITEM.

#### Gestão do Cadastro de Reserva

UASG: 200999 - MIN. DO PLANEJAMENTO ORCAMENTO E GESTAO/DF Pregão nº 12015 (SRP)

- Clique no Número do Item para visualizar o Cadastro de Reserva.

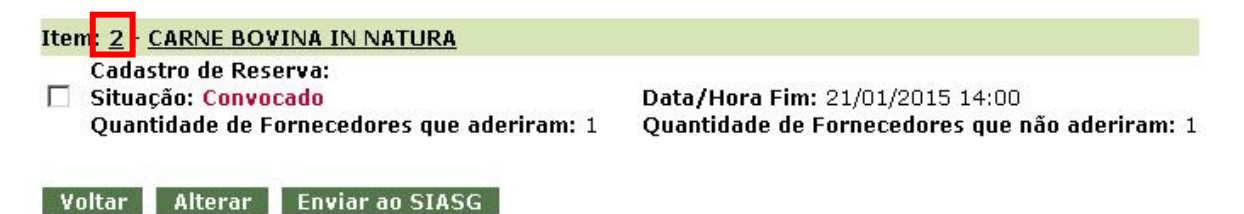

#### > E por fim, clicar na opção ENVIAR AO SIASG:

#### Gestão de Cadastro de Reserva - Detalhamento do Cadastro de Reserva

| UASG 200999 - MIN<br>Pregão nº: <u>12015</u> | I. DO PLANEJAMENTO ORCAMEI<br><mark>SRP</mark> | NTO E GESTAO/DF                          |            |
|----------------------------------------------|------------------------------------------------|------------------------------------------|------------|
| Item: 2 - CARNE BO                           | VINA IN NATURA                                 |                                          |            |
| Quantidade solicit                           | tada do item: 2.500                            | Valor Estimado: R\$ 11,8000              |            |
| Cadastro de Reserv                           | a:                                             |                                          |            |
| Situação: Convoc                             | ado                                            | Data/Hora Fim: 21/01/2015 14:00          |            |
| Quantidade de for                            | necedores que aderiram: 1                      | Quantidade de fornecedores que não aderi | ram: 1     |
| Valor para formaç                            | c <b>ão do cadastro:</b> R\$ 10,0000           |                                          |            |
| Classificação                                | CPF/CNPJ                                       | Nome/Razão Social                        | Quantidade |
| 1                                            | 00.000.993/0001-00                             | SUPERMERCADO SERVE TODOS PIRAJUI LTDA    | 781        |
|                                              | Voltar                                         | Alterar Enviar ao SIASG                  |            |

A autoridade competente poderá alterar o prazo de finalização de cadastro reserva na opção ALTERAR.

| Gestão do Cadastro de Reserva - A                                | lteração do prazo da convoca                                             | ção               |
|------------------------------------------------------------------|--------------------------------------------------------------------------|-------------------|
| <ul> <li>Alteração da convocação para formação do cad</li> </ul> | astro de reserva                                                         |                   |
| UASG 200999 - MIN. DO PLANEJAMENTO ORCAME                        | ENTO E GESTAO/DF                                                         |                   |
| Número do Pregão: <u>12015 (SRP)</u>                             |                                                                          |                   |
|                                                                  |                                                                          |                   |
| Item: 2 - CARNE BOVINA IN NATURA                                 |                                                                          |                   |
| Cadastro de Reserva:                                             |                                                                          |                   |
| Situação: Convocado                                              |                                                                          |                   |
| Data/Hora Fim: 21/01/2015 14:00                                  |                                                                          |                   |
| Sr. Ordenador de Despesas, favor informar a n                    | iova Data/Hora Fim para a formação do Ca                                 | adastro de Reserv |
| 21/01/2015 📑 (dd/mm/aaaa) Hora:                                  | 12 : 10 (hh:mm) Horário de B                                             | rasília: 12:10:29 |
| Justificativa                                                    |                                                                          |                   |
|                                                                  |                                                                          | 1                 |
|                                                                  |                                                                          |                   |
|                                                                  |                                                                          |                   |
|                                                                  |                                                                          |                   |
|                                                                  |                                                                          |                   |
| Caracteres restantes: 300                                        |                                                                          |                   |
| Alberra and a                                                    |                                                                          |                   |
| voltar Alterar convoc                                            | açao                                                                     |                   |
|                                                                  |                                                                          |                   |
| ➢ E posteriormente Clicar em OK.                                 |                                                                          |                   |
|                                                                  |                                                                          |                   |
| Gestão de Cadastro de Reserva - Detalh                           | amento do Cadastro de Reserva                                            |                   |
|                                                                  |                                                                          |                   |
| UASG 200999 - MIN. DO PLANEJAMENTO ORCAMENTO E G                 | ESTAO/DF                                                                 |                   |
| Pregão nº: <u>12015</u> SRP                                      |                                                                          |                   |
|                                                                  |                                                                          |                   |
| Quantidade solicitada do item: 2 500                             | Valor Ectimado: R¢ 11 8000                                               |                   |
| Quantidade Soncitada do Itemi. 2.555                             |                                                                          |                   |
| Cadastro de Reserva:                                             |                                                                          |                   |
| Situação: Convocado                                              | Data/Hora Fim: 21/01/2015 14:00                                          |                   |
| Quantidade de fornecedores que aderiram: 1                       | Quantidade de fornecedores que não a                                     | deriram: 1        |
| Valor para formação do cadastro: R\$ 10,0000                     |                                                                          |                   |
| Classificação CPF/CNPJ                                           | Nome/Razão Social                                                        | Quantidade        |
| 1 00.000.993/0001-00                                             | SUPERMERCADO SERVE TODOS PIRAJUI LTDA                                    | 781               |
|                                                                  |                                                                          |                   |
| Voltar Alte                                                      | erar Enviar ao SIASG                                                     |                   |
|                                                                  |                                                                          |                   |
| O site "https://treinan                                          | nento.comprasnet.gov.br″diz:                                             | ×                 |
| Confirmar o en                                                   | ivio do <u>Cadastro de Rese</u> rva do(s) item(ns) selecionado(s) para o | SIASG?            |
|                                                                  |                                                                          |                   |
|                                                                  | OK Cancelar                                                              |                   |

#### Gestão do Cadastro de Reserva

UASG 200999 - MIN. DO PLANEJAMENTO ORCAMENTO E GESTAO/DF Operação realizada com sucesso.

A autoridade competente poderá clicar sobre o número do item para visualizar o cadastro reserva.

#### Gestão do Cadastro de Reserva

UASG: 200999 - MIN. DO PLANEJAMENTO ORCAMENTO E GESTAO/DF Pregão nº 12015 (SRP)

- Clique no Número do Item para visualizar o Cadastro de Reserva.

Item: <u>2</u> - <u>CARNE BOVINA IN NATURA</u> Cadastro de Reserva: Situação: <u>Enviado Siasg</u> Quantidade de Fornecedores que aderiram: 1

Data/Hora Fim: 21/01/2015 14:00 Quantidade de Fornecedores que não aderiram: 1

Voltar Alterar Enviar ao SIASG

O referido cadastro reserva poderá ser visualizado pelo cidadão na consulta pública de visualização de ata.

| Portal de Compras do Governo Federal    |                  |                |        |                     | MINIS     |
|-----------------------------------------|------------------|----------------|--------|---------------------|-----------|
| Comprasnet                              |                  |                |        |                     | Bra       |
| MINISTÉRIO DO PLANEJAMENTO O            | RÇAMENTO E G     | ESTÃO          |        |                     | WE        |
| Serviços do Governo                     | Sair             |                |        |                     | SIASG - A |
| Pregão Eletrônico                       |                  |                |        |                     |           |
| Visualizar Ata                          |                  |                |        |                     |           |
| Uasg: 200999 - MIN. DO PLANEJAMENT      | O ORCAMENTO E    | GESTAO/DF      |        |                     |           |
| Pregão: Nº 00001/2015 (SRP)             |                  |                |        |                     |           |
| <u>Ata do Preqão - 20/01/2015 11:35</u> |                  |                |        |                     |           |
| Resultad                                | o por Fornecedor | Declarações    | Ata do | Cadastro de Reserva |           |
| Voltar Anexo                            | s de Proposta    | Termo de Adjud | icação | Termo de Homolo     | ıgação    |

Será apresentada a seguinte ATA:

#### Pregão Eletrônico

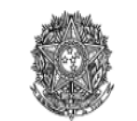

MINISTÉRIO DO PLANEJAMENTO ORÇAMENTO E GESTÃO SECRETARIA DE LOGÍSTICA E TECNOLOGIA DA INFORMAÇÃO

#### Ata de Formação do Cadastro de Reserva

Data de abertura: 20/01/2015 11:17 Número da portaria: Portaria DELOG/SLTI/MP nº XX/2014 Data de portaria: 17/03/2014 Número do processo: 23078013989/05-38 Número do pregão: 00001/2015 (SRP) Objeto: Objeto: Aquisição de CARNES para o SAE e Creche. Edital disponível pelo site www.ufrgs.br/proplan/editais.htm

| Item 1                                        |                                        |
|-----------------------------------------------|----------------------------------------|
| Descrição: CARNE BOVINA IN NATURA             |                                        |
| Descrição Complementar: CARNE BOVINA IN NATUR | RA, TIPO CHULETA, APRESENTAÇÃO CORTADA |
| Tratamento Diferenciado: -                    |                                        |
| Aplicabilidade Decreto 7174: Não              |                                        |
| Aplicabilidade Margem de Preferência: Não     |                                        |
| Quantidade: 2200                              | Unidade de fornecimento: QUILOGRAMA    |
| Valor estimado: R\$ 13,1000                   |                                        |

| Fornecedores vencedores |                    |                                                         |                     |                  |  |  |  |
|-------------------------|--------------------|---------------------------------------------------------|---------------------|------------------|--|--|--|
|                         | CPF/CNPJ           | Nome/Razão Social                                       | Quantidade Ofertada | Valor Adjudicado |  |  |  |
|                         | 00.059.062/0001-79 | CRYSSIL FORNECEDORA DE MATERIAIS E SERVICOS ESPECIALIZA | 1101                | R\$ 13,1000      |  |  |  |

Data/Hora Final:

Cadastro de Reserva: Data/Hora Inicial: 20/01/2015 11:43 Data/Hora Envio de Envio para o SIASG: Valor para Cadastro de Reserva: R\$ 13,1000

00.000.802/0017-69

HC PNEUS S/A

Fornecedores que aderiram ao cadastro de reserva Classificação CPF/CNPJ Nome/Razão Social Qtde. Ofertada Data/Hora da Adesão Sem fornecedores aptos à formação do Cadastro de Reserva

| Eventos do Item                        |                        |                |                                                                                                    |  |  |  |
|----------------------------------------|------------------------|----------------|----------------------------------------------------------------------------------------------------|--|--|--|
| Evento                                 | Data                   | CPF do Usuário | Justificativa/Observações                                                                                                    |  |  |  |
| Convocação para<br>Cadastro de Reserva | 20/01/2015<br>11:43:31 | 027.025.201-03 | Convocação para o Cadastro de Reserva realizada na data 20/01/2015 11:43 com<br>data fim prevista para 21/01/2015 11:50 pelo valor de R\$ 13,1000. |  |  |  |
| Sem formação de<br>Cadastro de Reserva | 20/01/2015<br>11:43:45 | 027.025.201-03 | Não houve formação do Cadastro de Reserva devido à falta de fornecedores aptos à formação do Cadastro.                                             |  |  |  |
| Sem formação de<br>Cadastro de Reserva | 20/01/2015<br>11:43:57 | 027.025.201-03 | Não houve formação do Cadastro de Reserva devido à falta de fornecedores aptos à formação do Cadastro.                                             |  |  |  |

| Item 2                                                                                                    |                         |                                                               |                  |
|----------------------------------------------------------------------------------------------------|-------------------------|---------------------------------------------------------------|------------------|
| Descrição: CARNE BOVINA IN NATURA<br>Descrição Complementar: CARNE BOVINA IN<br>Tratamento Diferenciado: -<br>Aplicabilidade Decreto 7174: Não<br>Aplicabilidade Margem de Preferência: Não<br>Quantidade: 2500<br>Valor estimado: R\$ 11,8000 | NATURA, TIPO COXÃO MOLE | , APRESENTAÇÃO FATIADA<br>Unidade de fornecimento: QUILOGRAMA |                  |
| Fornecedores Vencedores<br>CPF/CNPJ                                                                                                    | Nome/Razão Social       | Quantidade Ofertada                                           | Valor Adjudicado |

2220

R\$ 10,0000

Quantidade: 2500 Valor estimado: R\$ 11,8000

Unidade de fornecimento: QUILOGRAMA

| Fornecedores Vencedores                                                                                                    |              |                        |                          |                                                                                                    |                                       |                                                        |                        |  |
|----------------------------------------------------------------------------------------------------|--------------|------------------------|--------------------------|----------------------------------------------------------------------------------------------------|---------------------------------------|--------------------------------------------------------|------------------------|--|
| CPF/                                                                                                    | CNPJ         |                        | Nome/Razão Social        |                                                                                                    | Quantidade Ofertada                   |                                                        | Valor Adjudicado       |  |
| 00.000.802/0017-69 HC                                                                                                    |              | PNEUS S/A              | 2220                     |                                                                                                    |                                       | R\$ 10,0000                                            |                        |  |
| Cadastro de Reserva:<br>Data/Hora Inicial: 20/01/2015 11:57<br>Data/Hora Envio de Envio para o SIASG: 20/01/2015 12:11<br>Valor para Cadastro de Reserva: R\$ 10,0000 |              |                        |                          |                                                                                                    |                                       |                                                        |                        |  |
| Fornecedores que                                                                                                    | aderira      | am ao cadastro         | de reserva               |                                                                                                    |                                       |                                                        |                        |  |
| Classificação                                                                                                    | C            | PF/CNPJ                | Nome/Razão               |                                                                                                    | Social                                | Qtde. Ofertad                                          | la Data/Hora da Adesão |  |
| 1                                                                                                    | 00.00        | 0.993/0001-00          | SUPERMERCADO SERVE TODOS |                                                                                                    | PIRAJUI LTDA                          | 781                                                    | 20/01/2015 12:03:30    |  |
|                                                                                                    |              |                        |                          |                                                                                                    |                                       |                                                        |                        |  |
| Eventos do Item                                                                                                    |              |                        |                          |                                                                                                    |                                       |                                                        |                        |  |
| Evento                                                                                                    |              | Data                   | CPF do Usuário           |                                                                                                    | Justifica                             | tiva/Observaçõ                                         | ies                    |  |
| Convocação pa<br>Cadastro de Res                                                                                                    | ara<br>serva | 20/01/2015<br>11:57:06 | 027.025.201-03           | 3 Convocação para o Cadastro de Reserva realizada na data 20/01/2015 11:57 o<br>data fim prevista para 21/01/2015 14:00 pelo valor de R\$ 10,0000. |                                       | a data 20/01/2015 11:57 com<br>o valor de R\$ 10,0000. |                        |  |
| Adesão ao Cadas<br>Reserva                                                                                                    | tro de       | 20/01/2015<br>12:03:29 | -                        | Fornecedor 00.000.993/0001-00 - SUPERMERCADO SERVE TODOS PIRAJUI LTDA aderi<br>ao cadastro de reserva.                                             |                                       | RVE TODOS PIRAJUI LTDA aderiu                          |                        |  |
| Envio do Cadast<br>Reserva ao SIA                                                                                                    | ro de<br>ASG | 20/01/2015<br>12:11:55 | 027.025.201-03           |                                                                                                    | Cadastro de Reserva enviado ao SIASG. |                                                        | o SIASG.               |  |

Atenção: Clique em "Imprimir o Relatório" para visualizar a versão deste Termo para impressão.

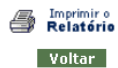